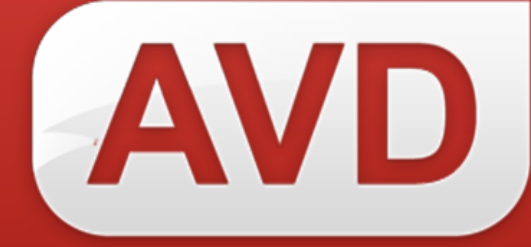

# АИС

## Руководство пользователя

## Удаление библиографических записей и экземпляров из электронного каталога

Версия 2.3.7.

ООО «ЭйВиДи-систем» 2019 г.

## Содержание

| Вв | едение                                      | 3 |
|----|---------------------------------------------|---|
| 1. | Удаление записи при ошибочном заимствовании | 3 |
| 2. | Удаление ошибочно введенных экземпляров     | 7 |

### Введение

Пользователь может удалить ненужные записи в разделе «Мой каталог», а если необходимо удалить только ошибочно введенные экземпляры, то пользователь может убрать их как в разделе «Мой каталог», так и в разделе «Заимствование записи».

#### Удаление записи при ошибочном заимствовании 1.

Если в разделе «Заимствование записи» при поиске запись была ошибочно добавлена в электронный каталог, то удаление такой записи зависит от того, сохранили ее или нет.

#### 1.1. Запись не сохранена

Запись была ошибочно добавлена, но не сохранена, т.е. пользователь не заполнял сведения об экземплярах и/или не нажал на кнопку «Сохранить» или «Сохранить и закрыть». Такая запись не попадет в электронный каталог.

Нажмите на кнопку «Назад» в окне «Редактирование записи» (рисунок 1), чтобы вернуться к поиску.

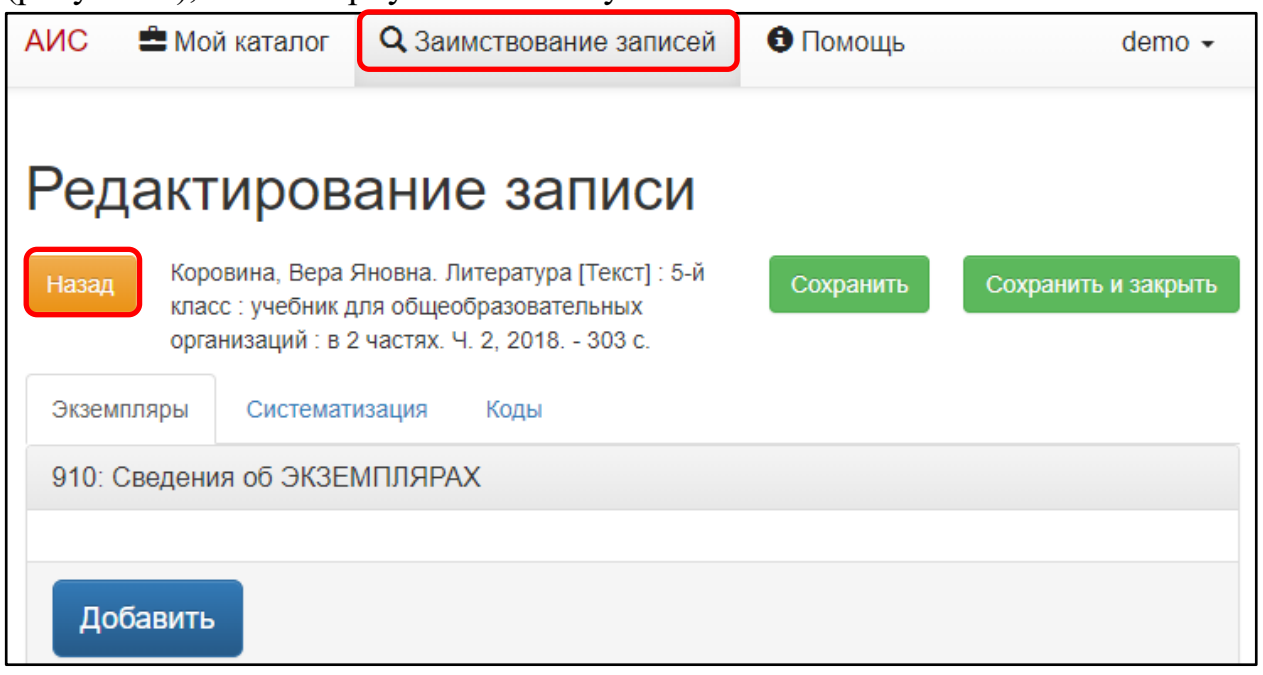

Рисунок 1 – Возврат к разделу «Заимствование записей»

Откроется «Заимствование записей» раздел с последними результатами поиска (рисунок 2).

Портал поддержки: <u>http://support.open4u.ru</u>

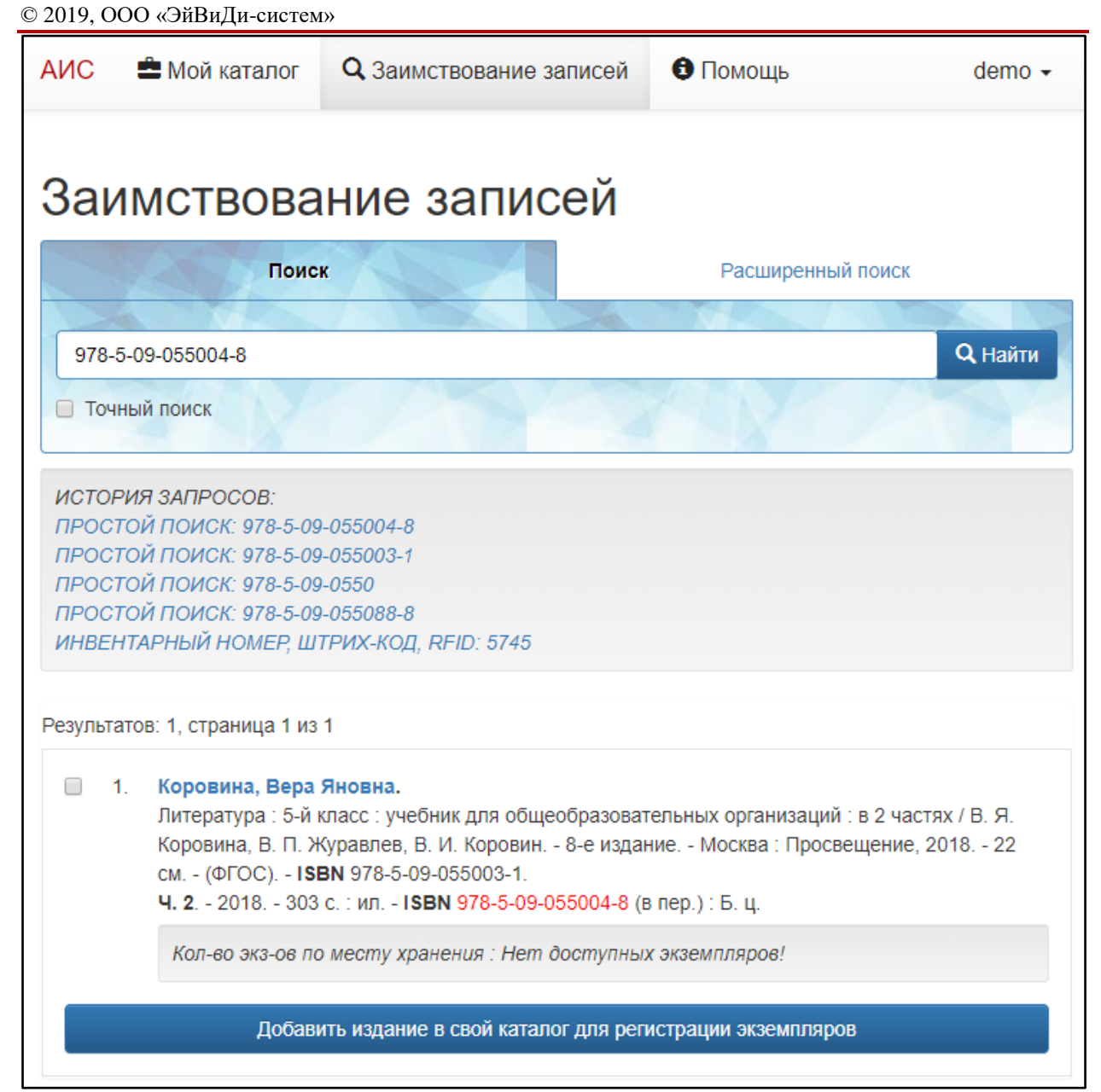

Рисунок 2 – Предыдущий поиск в разделе «Заимствование записей»

### 1.2. Запись сохранена

Запись была ошибочно добавлена и сохранена, т.е. пользователь нажал на кнопку «Сохранить» или «Сохранить и закрыть» (над записью отобразится уведомление о сохранении (рисунок 3, а)), то такая запись попадет в электронный каталог и удалить ее можно только в разделе «Мой каталог»:

- Откройте раздел «Мой каталог» (рисунок 3, б). 1)
- Найдите ошибочно добавленную запись. 2)

| АИС 🔂 🚔 Мо                                                                                                    | й каталог | <b>Q</b> Заимст | твование записей | 6 Помощь | demo 🗸 |  |  |
|----------------------------------------------------------------------------------------------------|-----------|-----------------|------------------|----------|--------|--|--|
| а запись успешно сохранена в ваш каталог, нажмите Назад чтобы вернуться к списку поиска                                                                                            |           |                 |                  |          |        |  |  |
| Редактирование записи                                                                                                    |           |                 |                  |          |        |  |  |
| Назад Мерзляк, Аркадий Григорьевич. Математика<br>[Текст] : 5-й класс : учебник / А. Г. Мерзляк, В. Б.<br>Полонский, М. С. Якир ; под редакцией В. Е.<br>Подольского, 2020 - 304 с |           |                 |                  |          |        |  |  |
| Экземпляры                                                                                                    | Системат  | изация К        | боды             |          |        |  |  |
| 910: Сведения об ЭКЗЕМПЛЯРАХ                                                                                                    |           |                 |                  |          |        |  |  |
| 1. Статус: 0; Инвентарный номер экземпляра: 1557; Дата поступления: 20191029; Место хра 🗙                                                                                          |           |                 |                  |          |        |  |  |

Рисунок 3 – Сохраненная запись

Нажмите на кнопку «Редактировать экземпляры» (рисунок 4) под 3) записью, которую нужно удалить. Откроется окно «Редактирование записи».

| Мой к                                           | аталог                                                                                                    |                                                                                              |                                                                                                    |  |  |  |  |  |
|-------------------------------------------------|----------------------------------------------------------------------------------------------------|----------------------------------------------------------------------------------------------|----------------------------------------------------------------------------------------------------|--|--|--|--|--|
| Электронный к                                   | аталог Demo                                                                                                    |                                                                                              |                                                                                                    |  |  |  |  |  |
| N.C.                                            | Поиск                                                                                                    | Расширенный поиск                                                                            | Дополнительный поиск                                                                               |  |  |  |  |  |
| 978-5-360-1                                     | 11302-7                                                                                                    |                                                                                              | Q Найти                                                                                            |  |  |  |  |  |
| история запросов:                               |                                                                                                    |                                                                                              |                                                                                                    |  |  |  |  |  |
| ПРОСТОЙ ПОИСК: 978-5-360-11302-7                |                                                                                                    |                                                                                              |                                                                                                    |  |  |  |  |  |
| Результатов: 1,                                 | , страница 1 из 1                                                                                                    |                                                                                              |                                                                                                    |  |  |  |  |  |
| <ul> <li>1. Ме<br/>Ма<br/>сте<br/>(в</li> </ul> | е <b>рзляк, Аркадий Григорьевич</b><br>атематика : 5-й класс : учебник / А<br>ереотипное Москва : Вентана-Гр<br>пер.) : 315.74 р. | . Г. Мерзляк, В. Б. Полонский, М. С. Якир ; по<br>раф, 2020 304 с. : ил. ; 22 см (Российский | од редакцией В. Е. Подольского 6-е издание,<br>и́ учебник) 30000 экз <b>ISBN</b> 978-5-360-11302-7 |  |  |  |  |  |
| ĸ                                               | Кол-во экз-ов по месту хранения : КХ(5)                                                                                           |                                                                                              |                                                                                                    |  |  |  |  |  |
| Редактировать экземпляры                        |                                                                                                    |                                                                                              |                                                                                                    |  |  |  |  |  |

Рисунок 4 – Выбор записи в результатах поиска для удаления

Нажмите на кнопку «Удалить запись» (рисунок 5). 4)

5

| седакт                          | ирование                                                                                              | е записи                                                          |                       |                |       |
|---------------------------------|----------------------------------------------------------------------------------------------------|-------------------------------------------------------------------|-----------------------|----------------|-------|
| Назад Мер<br>[Тек<br>Пол<br>Под | вляк, Аркадий Григоры<br>ст] : 5-й класс : учебни<br>онский, М. С. Якир ; по<br>ольского, 2020 304 с. | евич. Математика<br>к / А. Г. Мерзляк, В. Б.<br>д редакцией В. Е. | Сохранить             | Сохранить и за | крыть |
| Экземпляры                      | Систематизация                                                                                        | Коды                                                              |                       | 🛅 Удалить за   | апись |
| 910: Сведени                    | ия об ЭКЗЕМПЛЯРА                                                                                      | х                                                                 |                       |                |       |
| 1. Статус: 0;                   | Инвентарный номер э                                                                                   | кземпляра: 1557; Дата і                                           | поступления: 20191029 | ; Место хра    | ×     |
| 2. Статус: 0;                   | Инвентарный номер э                                                                                   | кземпляра: 1558; Дата                                             | поступления: 20191029 | ; Место хра    | ×     |
| 0.0000000                       | Инвентарный номер э                                                                                   | кземпляра: 1559; Дата і                                           | поступления: 20191029 | ; Место хра    | ×     |
| 3. Claryc. 0,                   |                                                                                                    |                                                                   |                       |                |       |
| 3. Статус. 0,<br>4. Статус: 0;  | Инвентарный номер э                                                                                   | кземпляра: 1560; Дата і                                           | поступления: 20191029 | ; Место хра    | ×     |

Рисунок 5 – Удаление записи

В окне отобразится предупреждение: «Внимание: после нажатия на кнопку удалить, вы безвозвратно удалите эту запись из своего каталога!» (рисунок 6, а).

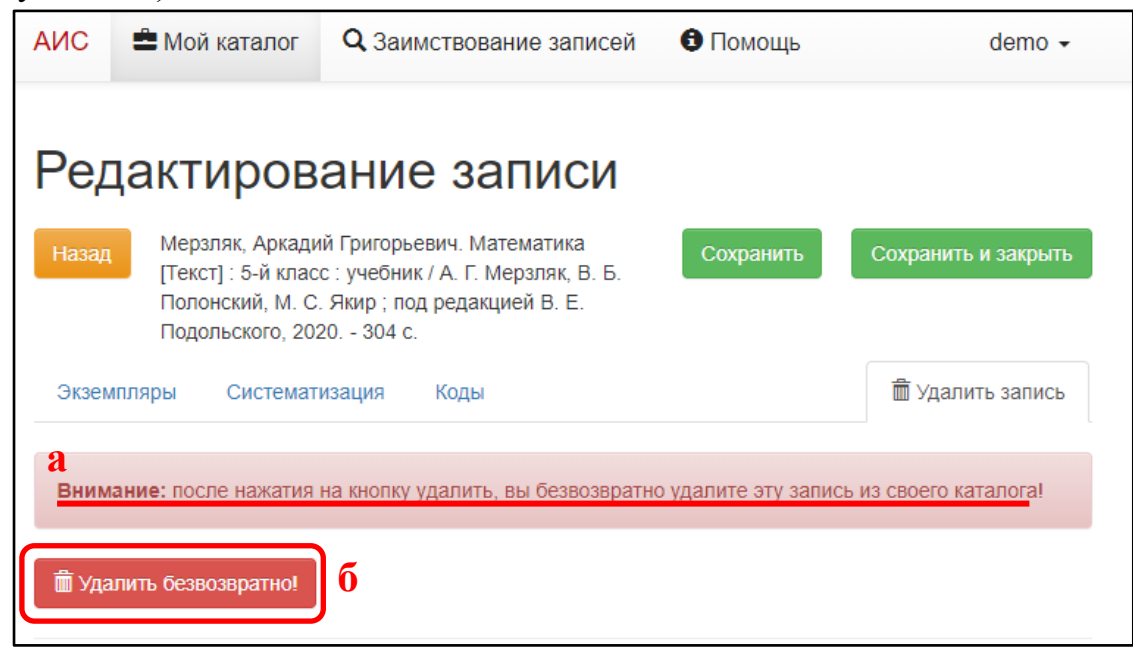

Рисунок 6 – Предупреждение об удалении

Нажмите на кнопку «Удалить безвозвратно!» (рисунок 6, б). 5) Запись будет удалена из каталога пользователя.

#### 2. Удаление ошибочно введенных экземпляров

Если при регистрации экземпляров были введены лишние экземпляры или ошибочно приписаны другого издания, то пользователь может удалить только эти экземпляры, не затронув другие и запись в целом.

Нажмите на кнопку «Редактировать экземпляры» в записи с 1) ошибочно введенными экземплярами.

Нажмите на кнопку удаления 🗵 в конце строки с ненужным 2) экземпляром (рисунок 7). Строка с данным экземпляром удалится.

| Редактирование записи                                                                                                    |                     |
|----------------------------------------------------------------------------------------------------|---------------------|
| Назад Мерзляк, Аркадий Григорьевич. Математика<br>[Текст] : 5-й класс : учебник / А. Г. Мерзляк, В. Б.<br>Полонский, М. С. Якир ; под редакцией В. Е.<br>Подольского, 2020 304 с. | Сохранить и закрыть |
| Экземпляры Систематизация Коды                                                                                                    | 🛅 Удалить запись    |
| 910: Сведения об ЭКЗЕМПЛЯРАХ                                                                                                    |                     |
| 1. Статус: 0; Инвентарный номер экземпляра: 1557; Дата поступления: 20191029                                                                                                    | Э; Место хра 🗙      |
| 2. Статус: 0; Инвентарный номер экземпляра: 1558; Дата поступления: 2019102                                                                                                    | 9; Место хра ×      |
| 3. Статус: 0; Инвентарный номер экземпляра: 1559; Дата поступления: 20191029                                                                                                    | 9; Место хра ×      |
| 4. Статус: 0; Инвентарный номер экземпляра: 1560; Дата поступления: 2019102                                                                                                    | Э; Место хра ×      |
| 5. Статус: 0; Инвентарный номер экземпляра: 1561; Дата поступления: 2019102                                                                                                    | 9; Место хра 🗙      |
| Добавить                                                                                                    |                     |

### Рисунок 7 – Удаление ненужного экземпляра

#### 3) Сохраните запись, иначе изменения сбросятся.